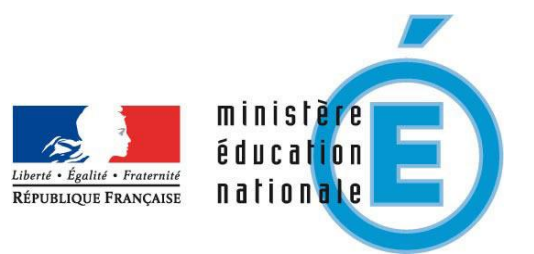

# Application webASH Evaluation des élèves

## pour les dispositifs d'évaluations 6<sup>ème</sup> et 4<sup>ème</sup> EGPA de l'académie de Lille

Patrick LENGLET

## **Application webASH Evaluation des élèves**

### développée par Patrick LENGLET

## pour les dispositifs d'évaluation 6<sup>ème</sup> et 4<sup>ème</sup> EGPA de l'académie de Lille

| <u>GENERALITES</u>                  |   |
|-------------------------------------|---|
| 1. Modes d'utilisation              |   |
| 2. Utilisation générale             |   |
| MODE 'DIRECTEUR'                    |   |
| 1. Entrée dans l'établissement      |   |
| 2. Entrée dans le mode 'Directeur'  |   |
| 3. Utilisateur                      |   |
| 4. Professeurs                      | б |
| 5. Imports des données de SIECLE    | б |
| 6. Classes                          |   |
| 7. Elèves                           |   |
| 8. Résultats                        |   |
| 9. Documents                        |   |
| MODE 'PROFESSEUR'                   |   |
| 1. Entrée dans l'établissement      |   |
| 2. Entrée dans le mode 'Professeur' |   |
| 3. Utilisateur                      |   |

| 4. Saisies   |  |
|--------------|--|
| 5. Résultats |  |
| 6. Documents |  |

ANNEXE : Export des fichiers de SIECLE Elèves sans adresse et Responsables avec adresse ...... 16

Adresse de l'application : http://www.plen.fr/evaluations/

### **GENERALITES**

#### 1. Modes d'utilisation

Les deux modes d'utilisation sont :

- le mode 'Directeur',
- le mode 'Professeur'.

#### Le mode 'Directeur'

Il permet de travailler sur :

- les professeurs (ajouts, suppressions, modifications),
- les classes (ajouts, suppressions, modifications),
- les élèves (imports de Siècle : élèves et responsables, ajouts, suppressions, modifications, affectations aux classes),
- les résultats de l'ensemble des établissements de la circonscription, avec ou sans ceux de l'établissement : état des saisies, synthèse des résultats par compétence et par domaine, répartition des élèves, résultats par connaissances ou capacités, résultats par items, comparaisons (filles/garçons, CDO/MDPH...), résultats croisés.

#### Le mode 'Professeur'

Il permet de travailler sur :

- la saisie des notes,
- les résultats :
  - de chaque élève : résultats par compétences, par domaines, par connaissances ou capacités, par composantes, par items...
  - des classes : résultats globaux par compétences et par domaines, répartition et situation des élèves, résultats des élèves par compétences et par domaines, par connaissances ou capacités, par composantes, réussite des élèves aux items du livret personnel de compétences, résultats croisés...
  - aux items : résultats par domaine, résultats par ordre décroissant.

#### 2. <u>Utilisation générale</u>

L'affichage est de meilleure qualité avec Internet Explorer version 8 ou supérieure et une résolution avec une définition horizontale de 1280 pixels minimum (paramètres d'affichage). Après 30 minutes d'inactivité, l'application se déconnecte automatiquement.

#### L'affichage en plein écran

Appuyez sur la touche '**F11**' pour afficher en plein écran ou sortir de l'affichage plein écran.

| La fenêtr | <u>e</u>                                                                                                    |                                                                              | $\int_{2}$  | <u> </u>                                                                         |         |         |                                                 |                                                                                  |  |
|-----------|----------------------------------------------------------------------------------------------------|------------------------------------------------------------------------------|-------------|----------------------------------------------------------------------------------|---------|---------|-------------------------------------------------|----------------------------------------------------------------------------------|--|
|           | Accueil Arras A<br>Utilisateur Mode pr<br>Aide Résultat                                                                                                    | SH<br>rofesseur<br>Is : & Elèves & Classes ⊯ Connaissance                    | es ou c     | SEGPA 3) e Pa                                                                    | ul Verl | aine -  | ST-NIC                                          | OLAS-LEZ-ARRAS - Dimanche 24 Juin 2012 - 12:31:3!<br>Saisies Résultats Documents |  |
|           | Nive       1       1       1       1       1       1       1       1       1       1       1       1       1       1       1       1       1       1       1       1       1       1       1       1       1       1       1       1       1       1       1       1       1       1       1       1       1       1       1       1       1       1       1       1       1       1       1       1       1       1       1       1       1       1       1       1       1       1       1       1       1       1       1       1       1       1       1       1       1       1       1       1       1       1       1       1       1       1       1       1       1       1       1       1       1       1       1       1       1       1       1       1       1       1       1       1       1       1       1       1       1       1       1       1       1       1       1       1       1       1       1       1       1       1       1       1       1       1 |                                                                              |             |                                                                                  |         |         |                                                 |                                                                                  |  |
|           | Domaines                                                                                                    | Connaissances ou capacités                                                   | Composantes | Niv.                                                                             | Ex.     | Items   | Elèves<br>1 2 3 4 5 6 7 8 9 10 11 12 13 14 Woy. |                                                                                  |  |
|           | Lire : Lecture à<br>voix haute                                                                                                    | Lire seul, à haute voix, un texte<br>comprenant des mots connus et inconnus. | I           | Lire à haute voix un texte court dont les<br>mots ont été étudiés, en articulant | СР      | 30      | 198                                             | 1 4 1 4 4 1 1 9 9 1 1 9 4 4 4 42.86 %                                            |  |
|           |                                                                                                    |                                                                              |             | correctement et en respectant la<br>ponctuation.                                 |         |         | 199                                             | 9 9 1 9 9 4 9 4 9 9 1 9 9 9 14.29 %                                              |  |
|           |                                                                                                    |                                                                              |             | Lire à haute voix : vitesse de lecture<br>niveau 1 (< 69 mots/min).              | СР      | 30      | 202                                             | 1 1 1 1 5) 1 1 1 1 1 1 100.00 %                                                  |  |
|           | Evaluations EGPA - Déc                                                                                                    | laration CNIL n°1416900 - Copyright © Patrick LEN                            | GLET -      | 4 visiteurs                                                                      | Nom d   | l'un éi | ève en s                                        | survolant son numéro ou les codes des réponses 🕎 🔻                               |  |

Application webASH Evaluation des élèves

#### 1) La barre de titre de l'application

Elle affiche le nom et la ville de l'établissement, la date et l'heure.

🔏 🛛 Accuei 🔄 Arras ASH 👘 SEGPA du collège Paul Verlaine - ST-NICOLAS-LEZ-ARRAS - Dimanche 9 Août 2009 - 18:33:55

 $\mathcal{A}$  Retourner à la page d'accueil : cliquez sur '**Accueil**' ou sur  $\Delta$ .

#### 2) La barre de dossiers

Elle affiche le mode (directeur ou professeur) et les onglets des dossiers de travail.

| 🔄 🗌 Utili: | isateur | Mode professeur | Saisies | Résultats | Documents |
|------------|---------|-----------------|---------|-----------|-----------|
|            |         |                 |         |           |           |

- Afficher les informations concernant l'utilisateur : cliquez sur 'Utilisateur' ou sur 🖳
- Ouvrir un dossier (« Saisies », « Résultats », « Documents »...) : cliquez sur l'onglet. Le dossier s'ouvre et affiche la barre d'actions (simple ou double) et la première page de travail.

#### 3) La barre d'actions

Elle affiche les différentes actions réalisables dans le dossier ouvert.

| 2  | Aide      | Résultats | : 💲 Elèves      | \$ | Groupes 🛛 😭 Ite | ems | 🖉 Livret de | e compétence | s        |  |
|----|-----------|-----------|-----------------|----|-----------------|-----|-------------|--------------|----------|--|
| CI | M2 E1 CM2 | Elève :   | 6° - 6ème : C C | •  | Impression      |     | Synthèse    | 🔠 Tableau    | 🔎 Détail |  |

- Obtenir de l'aide : cliquez sur 'Aide' ou sur 
   □
- Aller en haut de la page : cliquez sur  $\blacktriangle$ .
- Ouvrir une page de travail : cliquez sur une action ou sur son bouton (à gauche de l'action).

#### 4) La page de travail

Elle affiche le titre et toutes les informations nécessaires.

C Effectuer une action : cliquez sur un des boutons (affichage de l'action en survolant le bouton).

#### 5) La barre d'état (en bas de la fenêtre)

Elle affiche des informations complémentaires.

Evaluations SEGPA - Copyright © Patrick LENGLET Modification des seuils de réussite (couleurs) en cliquant sur 'Scores'

- $^{\circ}$  Aller en bas de la page : cliquez sur  $\mathbf{T}$ .
- <sup>^</sup> Ouvrir l'application « *Suivi des élèves* » : cliquez sur **Ⅲ**.

#### **MODE 'DIRECTEUR'**

L'affichage est de meilleure qualité avec Internet Explorer version 8 ou supérieure. Paramètres d'affichage : résolution avec une définition horizontale de 1280 pixels minimum. Après 30 minutes d'inactivité, l'application se déconnecte automatiquement.

| Aide<br>Conte<br>Quide |                                                                                                    | 🚺 Affichage plein écran avec ' |
|------------------------|----------------------------------------------------------------------------------------------------|--------------------------------|
|                        |                                                                                                    |                                |
|                        | Application webASH                                                                                                    |                                |
|                        | Evaluation des élèves<br>Againation dévelopée par l'atris Litricut                                                                                                    |                                |
|                        | Collectore                                                                                                    |                                |
| 1                      | Affichage de melleure qualité avec internet Explorer venion 8 ou supérieure<br>et une résolution avec une définition horizontale de 1280 puess mineum (guaranteres d'altrhage).<br>Déconneción adomatique de l'application après 30 minutes d'inactorie. |                                |

| Alde Alde                       |                                                                      |                                                                                                    |                                                                                      | Q                                                                   | Affichage plein deran avec ' F11                                 |
|---------------------------------|----------------------------------------------------------------------|----------------------------------------------------------------------------------------------------|--------------------------------------------------------------------------------------|---------------------------------------------------------------------|------------------------------------------------------------------|
| G one                           |                                                                      | 4                                                                                                    |                                                                                      |                                                                     |                                                                  |
|                                 |                                                                      |                                                                                                    | )                                                                                    |                                                                     |                                                                  |
|                                 | COLI                                                                 | EGE PAUL VERLAINE - S                                                                                                    | AINT-NICOL                                                                           | AS                                                                  |                                                                  |
|                                 |                                                                      | Evaluation des                                                                                                    | É <b>lèves</b><br>Englet                                                             |                                                                     |                                                                  |
|                                 |                                                                      | Directeur Brote<br>Directeur lenglet pablok<br>Mot de passe ••••••••                                                                                                    | sseur                                                                                |                                                                     |                                                                  |
|                                 |                                                                      |                                                                                                    |                                                                                      |                                                                     |                                                                  |
|                                 |                                                                      |                                                                                                    |                                                                                      |                                                                     |                                                                  |
| Accual<br>Utilizateur<br>Ade    | Arros ASH<br>Hode directeur<br>Utilisateur : 🕅 Fiche 🖃 Modifications | SEGPA du co<br>Professe<br>Utilisateur                                                                                                    | liège Paul Verlaine - ST<br>rs Groupes Clèves (                                      | NICOLAS-LEZ-ARRAS - Dim<br>Fronscription seme                       | sanche 9 Aoît 2009 - 98 2768<br>escription 4ème Documents        |
| Accuel<br>Utilizationar<br>Adda | Arros ASH<br>Hode directeur<br>Utilisateur : 🚿 Piche 🥜 Hoddications  | St GPA de co<br>Freesses<br>Utilisateur<br>Nem et arénom Messaerle                                                                                                    | lège Paul Verlaine - ST<br>rs Groupes Elèves<br>Identifiant                          | NICOLAS-LEZ-ARRAS - Din<br>Circonscription birme Circo              | winche 9 Août 2009 - 08 27:08<br>Ascription atome<br>Occuments   |
| Accuel<br>Ulizateur<br>Ade      | Arras ASH<br>Hodo directeur<br>Utiliseteur : 🔀 Piche 🎤 Hoddications  | SEGPA de co<br>Freetosco<br>Utilisateur<br>Nom et prénom Messgerie<br>He LINGLET PATRICE gardise (Ille/F                                                                                                    | lège Paul Verlaise - ST<br>TS (aroupes) (Térres (<br>Identifiant<br>Jergiet, patrick | NICOLAS-LEZ-ARRAS - Din<br>Grounscription Genne <mark>(Circo</mark> | wurche 9 Aviil 2009 - 08 27 08<br>ascrigation Aleme (Execuments) |
| Attack                          | Area ASI<br>Mode director<br>Utilisator : Tribe / Notifications      | Utilisteur<br>Utilisteur<br>Mon of primon<br>Mesagaria<br>Mesafari antazi arguntas ingentas inge | ing an kindain as i<br>a fatarati<br><b>Xintifini</b><br>unque annie                 | NECOLAS LOS ANRAS - Die<br>sennecognica seniel (sen                 | worke % Anti John - 66.27 a<br>neongrad and a forecasting<br>    |

- 1. Entrée dans l'établissement
- ✓ Voir le guide d'utilisation : cliquez sur
  Guide ou sur ★.
- Obtenir de l'aide : cliquez sur
   Aide ou sur 
   Ou sur
   .
- Tapez l'identifiant de l'établissement.
- Tapez le code d'accès.
- Cliquez sur Continuer
- Sortir de l'établissement : cliquez sur Sortie ou sur 4.
- 2. Entrée dans le mode 'Directeur'
- Cliquez sur
- <sup>∙</sup>⊕ Tapez l'**identifiant**.
- ∽ Tapez le mot de passe.
- Sortir du mode 'Directeur' : cliquez sur Accueil ou sur 
   Accueil
   ou sur 
   A.
- 3. <u>Utilisateur</u>
- Afficher les informations concernant
   l'utilisateur : cliquez sur Utilisateur ou sur □.
- Modifier les informations concernant l'utilisateur (le mot de passe ou la messagerie) : cliquez sur 'Modifier' ou sur

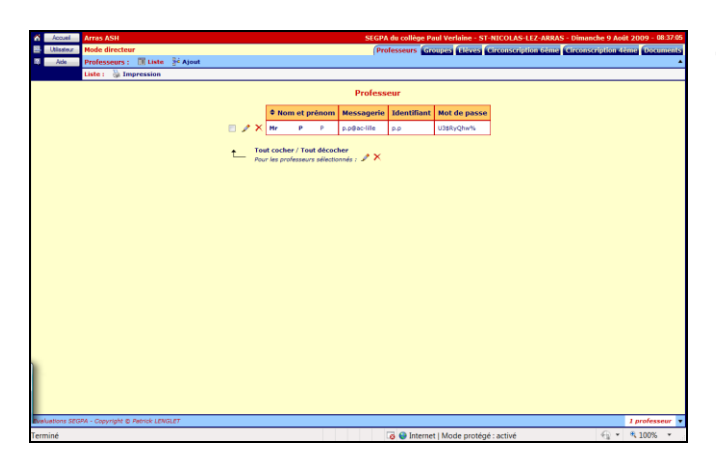

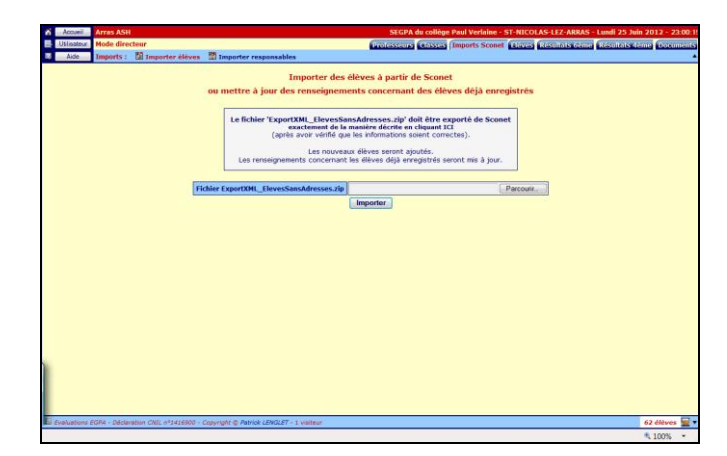

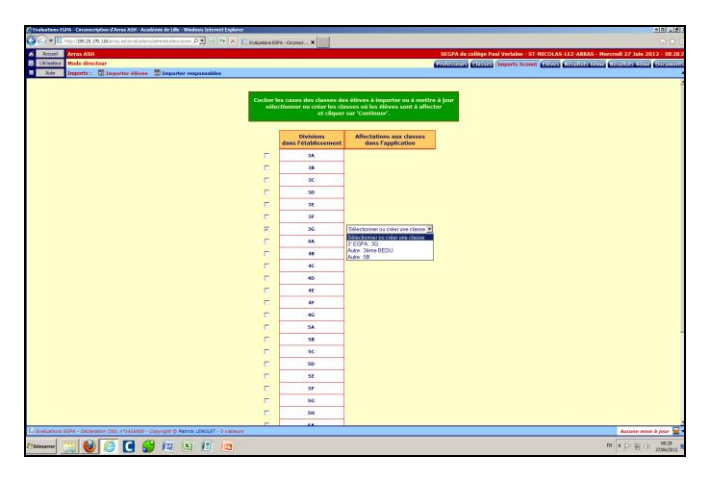

- 4. Professeurs
- Afficher la liste des professeurs : cliquez sur Professeurs, cliquez sur 'Liste' ou sur II.
- ✓ Hodifier les informations concernant un professeur (plusieurs professeurs : cases cochées) : cliquez sur
- Supprimer un professeur (plusieurs professeurs : cases cochées) : cliquez sur X.
- Ajouter un professeur : cliquez sur 'Ajout' ou sur <sup>1</sup>/<sub>2</sub>.
- 5. Imports des données de SIECLE

**Exporter de SIECLE les fichiers** '**ExportXML\_ElevesSansAdresses.zip' et** '**ExportXML\_ResponsablesAvecAdresses.zip'** comme l'indique le document téléchargeable (cf. Annexe).

- Importer des élèves ou mettre à jour les renseignements concernant des élèves déjà enregistrés : : cliquez sur
   Importer élèves' ou sur .
- Choisir le fichier à télécharger ('ExportXML\_ElevesSansAdresses.zip') : cliquez sur
- Importer le fichier : sélectionnez l'année scolaire et cliquez sur Importer.
- Sélectionner les divisions des élèves à importer ou à mettre à jour : cochez les cases des divisions des élèves à importer ou à mettre à jour.

Les élèves reconnus (mise en correspondance sur le nom, le prénom et la date de naissance) sont mis à jour.

La liste des élèves non reconnus s'affiche.

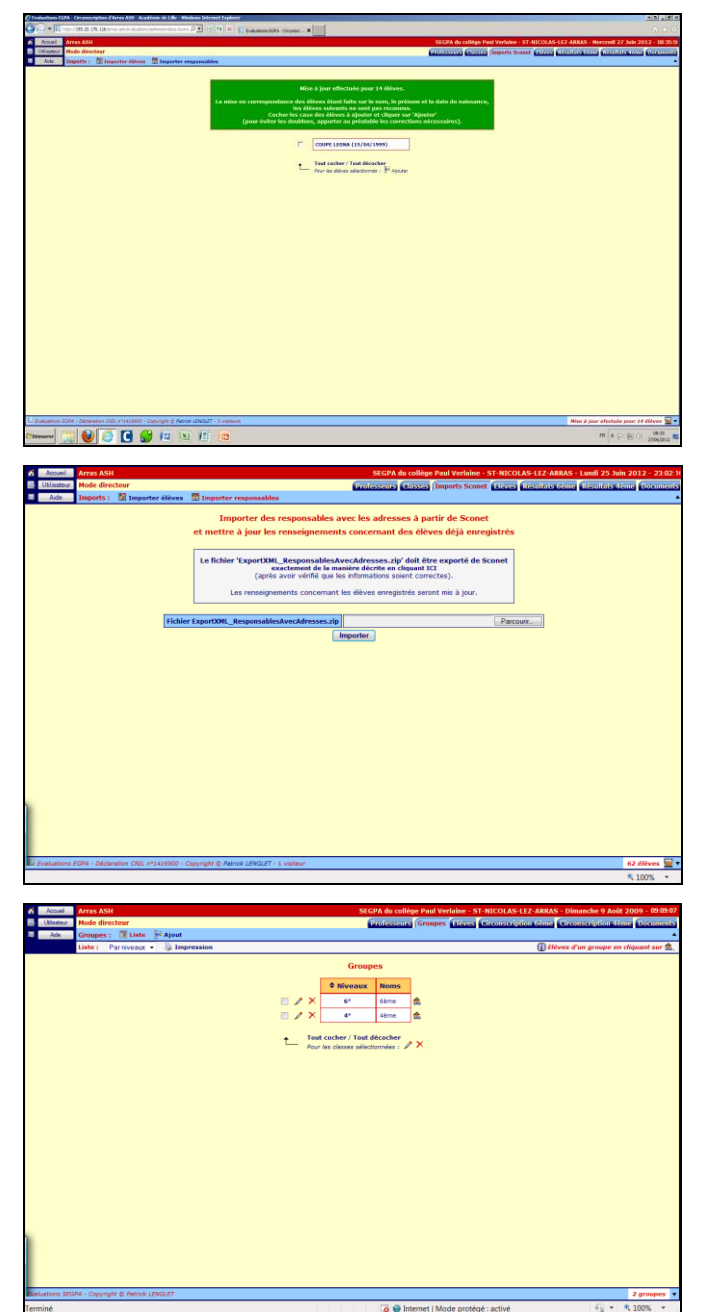

Ajouter des élèves : parmi les élèves non reconnus, cochez les cases des élèves à ajouter, puis cliquez sur 'Ajout' ou sur

Attention ! Pour éviter les doublons, vérifiez que les élèves à ajouter ne sont pas déjà enregistrés (erreurs dans le nom, le prénom ou la date de naissance).

- Importer des responsables ou mettre à jour des renseignements concernant des responsables déjà enregistrés : : cliquez sur 'Importer responsables' ou sur
- Choisir le fichier à télécharger ('ExportXML\_ResponsablesAvecAdresses.zip' cliquez sur Parcourir...).
- Importer le fichier : sélectionnez l'année scolaire et cliquez sur Importer.

#### 6. <u>Classes</u>

Afficher les classes : cliquez sur

Classes, cliquez sur 'Liste' ou sur II, choisissez la liste par niveaux ou par noms.

Le nombre de classes est indiqué en bas de la fenêtre.

- ✓ Hodifier le nom d'une classe (plusieurs classes : cases cochées) : cliquez sur
- Supprimer une classe (plusieurs classes : cases cochées) : cliquez sur X.
   Attention ! Les élèves de la classe supprimée ne sont plus affectés.
- Afficher la composition d'une classe : cliquez sur le nom de la classe ou sur . Imprimer la composition de la classe : cliquez sur 'Impression' ou sur . Modifier la composition de la classe : cliquez 'Affectations' sur .
- Ajouter une classe : cliquez sur 'Ajout' ou sur ▲.

|              | Dimanche 9 Août    | AS-LEZ-ARRAS - I | erlaine - ST-NICOL | PA du collège Paul V | SEGI                |       |                                    |                                                                                                    |                              | Arras ASI    | Accuel          |
|--------------|--------------------|------------------|--------------------|----------------------|---------------------|-------|------------------------------------|----------------------------------------------------------------------------------------------------|------------------------------|--------------|-----------------|
| me Documents | inconscription 4èn | ription 6eme     | a Elèves Circons   | rofesseurs Groupe    | P                   |       |                                    |                                                                                                    | ecteur                       | Mode dire    | Lister .        |
|              |                    |                  |                    |                      |                     | on    | tion (liste) 🖟 Affectati           | te 📑 Ajout 🤔 Inser                                                                                                    | III Liv                      | Elèves :     | Ade Ade         |
|              |                    |                  |                    |                      |                     |       | mpression                          | e alphabétique 🔹 🍓 1                                                                                                    | Par ord                      | Liste :      |                 |
|              |                    |                  |                    | ves                  | Elèv                |       |                                    |                                                                                                    |                              |              |                 |
|              | *)                 | es (élèves de 4  | luations antérieu  | Eve                  | Orientations        | Seves | Dates de naissance                 | • Noms et prénoms                                                                                                    |                              |              |                 |
|              | 6º 2007 Math.      | 6° 2007 Fran.    | CM2 2007 Math.     | CM2 2007 Fran.       | orientutionis       | JEACS | Dutes de naissance                 | • Homs et prenoms                                                                                                    |                              |              |                 |
| 1            |                    |                  |                    |                      | CDO                 | F     | 01/01/1994                         | A A                                                                                                    | × m                          | E 🖊 🛛        |                 |
| 1            |                    |                  |                    |                      | MDPH                | н     | 06/06/1994                         | 8 8                                                                                                    | ×m                           | . 🗉 🥒 🕻      |                 |
| 1            |                    |                  |                    |                      | CDO                 | F     | 03/03/1996                         | e c                                                                                                    | ×m                           | - E 🎤 🛛      |                 |
| 1            |                    |                  |                    |                      | MDPH                | н     | 04/04/1996                         | <b>D</b> D                                                                                                    | ×m                           |              |                 |
| 4 dilwes 🔻   |                    |                  |                    |                      |                     |       |                                    | ener LENGLET                                                                                                    | pht © Fe                     | PA - Copyrig | Evaluations SEG |
| 8 100% ×     |                    |                  |                    |                      |                     | _     |                                    |                                                                                                    | _                            |              |                 |
|              |                    |                  |                    |                      | 100H<br>COO<br>HOPH | M     | 60001994<br>60001996<br>64/04/1996 | O     O     O | × 05<br>× 05<br>× 05<br>Pour |              | Severations STG |

| Accuel Arras ASH             |                |                  |                  | SEGPA du             | collège Paul Verlaine - : | ST-NICOLAS-LEZ-ARRAS - Dimanche 9 Août 2009 - 09:4 |
|------------------------------|----------------|------------------|------------------|----------------------|---------------------------|----------------------------------------------------|
| Ulister Mode directeur       |                |                  | -                | Profes               | ceurs Groupes Elèves      | Circonscription time Circonscription time Decume   |
| Ada Elèves : El Li           | ite ≩€ Ajout   | Insertion (late) | jii) Affectation |                      |                           | Clinese cus 'tille tes' cous la tablec             |
| Line : Paron                 | re abriaberque | · Grampressio    |                  |                      |                           | E Cinquer sur Arrecter sous le tablet              |
|                              |                |                  | Affec            | ter les élèves aux g | proupes                   |                                                    |
|                              |                |                  | Noms et prénoms  | Dates de naissance   | Niveaux et groupes        |                                                    |
|                              |                | 56               | A A              | 01/01/1994           | 4'-4ème 👻                 |                                                    |
|                              |                |                  | 8 B              | 06/06/1994           | 4'-4ème •                 |                                                    |
|                              |                | 55               | сс               | 03/03/1996           | 6*-6ème •                 |                                                    |
|                              |                |                  | D D              | 04/04/1996           | 6" - 6ème 🔹               |                                                    |
|                              |                | _                |                  |                      |                           |                                                    |
|                              |                |                  |                  | Affecter             |                           |                                                    |
|                              |                |                  |                  |                      |                           |                                                    |
|                              |                |                  |                  |                      |                           |                                                    |
|                              |                |                  |                  |                      |                           |                                                    |
|                              |                |                  |                  |                      |                           |                                                    |
|                              |                |                  |                  |                      |                           |                                                    |
|                              |                |                  |                  |                      |                           |                                                    |
|                              |                |                  |                  |                      |                           |                                                    |
|                              |                |                  |                  |                      |                           |                                                    |
|                              |                |                  |                  |                      |                           |                                                    |
|                              |                |                  |                  |                      |                           |                                                    |
|                              |                |                  |                  |                      |                           |                                                    |
|                              |                |                  |                  |                      |                           |                                                    |
|                              |                |                  |                  |                      |                           |                                                    |
|                              |                |                  |                  |                      |                           |                                                    |
|                              |                |                  |                  |                      |                           |                                                    |
|                              |                |                  |                  |                      |                           |                                                    |
|                              |                |                  |                  |                      |                           |                                                    |
|                              |                |                  |                  |                      |                           |                                                    |
|                              |                |                  |                  |                      |                           |                                                    |
|                              |                |                  |                  |                      |                           |                                                    |
| ations SEGPA - Copyright @ A | thick LENGLET  |                  |                  |                      |                           | 4 déves affectés sur                               |

- 7. <u>Elèves</u>
- Afficher la liste des élèves : cliquez sur Elèves, cliquez sur 'Liste' ou sur Elèves, choisissez la liste par ordre alphabétique ou par âges.

Le nombre total d'élèves est indiqué en bas de la fenêtre.

- Supprimer un élève (plusieurs élèves : cases cochées) : cliquez sur X.
   Attention ! Cette action efface les réponses et les résultats aux évaluations de l'élève.
- Affecter un élève à un autre établissement : cliquez sur i, sélectionnez l'établissement.
   Attention ! Après la modification, l'élève ne sera plus accessible par l'établissement actuel. Il sera accessible avec ses résultats par l'établissement sélectionné.
- Il existe deux façons d'ajouter des élèves : - soit ajouter un élève à la fois,
  - soit insérer une liste d'élèves.
- Ajouter un élève : cliquez sur 'Ajout' ou sur i.
- Affecter les élèves aux classes : cliquez sur 'Affectations' ou sur <sup>™</sup>.

Le nombre d'élèves affectés à une classe est indiqué en bas de l'écran.

- Modifier l'ordre : la liste peut être affichée par ordre alphabétique, par ordre d'âge, par classes.
- Deur chaque élève, sélectionnez la classe.
- Affecter un élève à un autre établissement : cliquez sur i, sélectionnez l'établissement.
   Attention ! Après la modification l'élève ne sera plus accessible par l'établissement actuel. Il sera accessible

| saleur. Mode directeur<br>ide Eléves : III Liste 🖗 | Alout 💣 Inser | tion (liste) 👼 | Affectation 🐻 Evaluati | 084         | Professeurs      | litassas Elèves Rác | itats Gènce Résultats dème Do       |
|----------------------------------------------------|---------------|----------------|------------------------|-------------|------------------|---------------------|-------------------------------------|
| Liste : Par ordre alph                             | abétique 💌    |                |                        |             |                  | (i)                 | Cliquer sur 'Enregistrer' sous le t |
|                                                    |               |                | Choisir le             | s évaluati  | ons              |                     |                                     |
|                                                    | Noms et prén  | ioms           | Dates de naissance     | Classes     | Evaluations 6ème | Evaluations 4ème    |                                     |
|                                                    | AJARRAY       | SOFIANE        | 28/10/2000             | 6Н          | ×                |                     |                                     |
|                                                    | ALLART        | VALENTIN       | 13/01/1999             | 6G          | ×.               | 8                   |                                     |
|                                                    | ALPTEKIN      | MUKADES        | 17/09/1999             | 611         | ×.               |                     |                                     |
|                                                    | BALINGHIEN    | CAROLINE       | 18/09/1997             | 4G          |                  | 12                  |                                     |
|                                                    | BAUSSART      | LAURIE         | 01/03/1999             | 6G          |                  |                     |                                     |
|                                                    | BEAUCORNY     | JASON          | 31/05/1996             | non affecté |                  |                     |                                     |
|                                                    | BEDU          | BENJAMIN       | 01/01/1996             | Jème BEDU   |                  | ×.                  |                                     |
|                                                    | BOSSU         | AMANDINE       | 07/07/2000             | 6H          |                  |                     |                                     |
|                                                    | BOUCHANA      | MONIA          | 23/02/1998             | 56          | 8                | 8                   |                                     |
|                                                    | BRASSEUR      | MORGAN         | 27/08/1999             | 6G          | ×.               |                     |                                     |
|                                                    | BRONGNIART    | ANTOINE        | 21/10/1996             | non affecté |                  |                     |                                     |
|                                                    | CALCINARI     | LOUISE         | 10/03/2000             | 611         | V                |                     |                                     |
|                                                    | CAMUS         | RáMY           | 15/06/2000             | 6H          | ×                |                     |                                     |
|                                                    | CAPIAUX       | NATHANABLLE    | 31/12/1996             | 3G          | 8                | V                   |                                     |
|                                                    | CARDAZZONE    | JONATHAN       | 02/12/1996             | non affecté |                  |                     |                                     |
|                                                    | CARESHEL      | MATHIEU        | 26/09/2000             | 6H          | ×.               | 8                   |                                     |
|                                                    | CARPENTIER    | JEAN-ALAIN     | 22/04/1997             | 4G          |                  | N.                  |                                     |

## avec ses résultats par l'établissement sélectionné.

- ✓ Himprimer les élèves par classes : cliquez sur 'Impression' ou sur .
- Modifier l'ordre : la liste peut être affichée par ordre alphabétique, par ordre d'âge, par classes.
- finite Sélectionnez l'évaluation (6<sup>ème</sup>, 4<sup>ème</sup>) pour chaque élève.
- Cliquez sur Enregistrer

## 8. <u>Résultats (6<sup>ème</sup> ou 4<sup>ème</sup>)</u>

- Afficher l'état des saisies des établissements : cliquez sur Résultats 6ème ou sur Résultats 4ème
- ✓ Afficher l'état des saisies : cliquez sur 'Saisir' ou sur .

Si tous les élèves d'un établissement ne sont pas affectés à une classe, cliquez sur sur

Si la saisie d'une épreuve est complète, le fond est vert , sinon il est rouge

- Imprimer l'état des saisies des établissements : cliquez sur 'Impression' ou sur .
- ✓ Afficher les résultats globaux : cliquez sur 'Résultats' ou sur <sup>(</sup>■).

Il est possible de voir les résultats soit de l'ensemble des élèves de la circonscription, soit des élèves de l'établissement en comparaison de ceux de la circonscription.

Cliquez sur 'Synthèse' ou sur pour afficher la synthèse des résultats par champs (résultats de la circonscription sans l'établissement ou de la circonscription avec l'établissement).

Pour les évaluations  $6^{eme}$ , il est possible de voir les résultats complets **(Comp)** ou simplifiés **(Simp)**.

Les scores de réussite sont indiqués sur

 Control
 State
 State
 State
 State
 State
 State
 State
 State
 State
 State
 State
 State
 State
 State
 State
 State
 State
 State
 State
 State
 State
 State
 State
 State
 State
 State
 State
 State
 State
 State
 State
 State
 State
 State
 State
 State
 State
 State
 State
 State
 State
 State
 State
 State
 State
 State
 State
 State
 State
 State
 State
 State
 State
 State
 State
 State
 State
 State
 State
 State
 State
 State
 State
 State
 State
 State
 State
 State
 State
 State
 State
 State
 State
 State
 State
 State
 State
 State
 State
 State
 State
 State
 State
 State
 State
 State
 State
 <

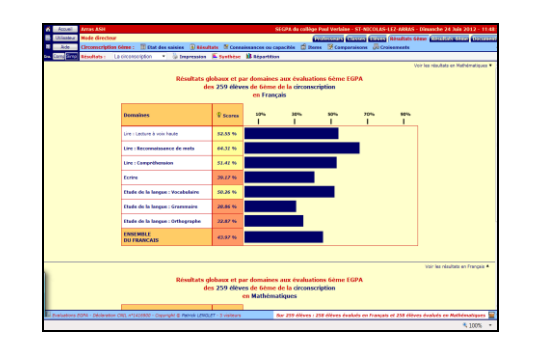

Application webASH Evaluation des élèves

| Modifier les seuils de réussite |           |  |  |  |  |  |  |  |
|---------------------------------|-----------|--|--|--|--|--|--|--|
|                                 |           |  |  |  |  |  |  |  |
| 33.33                           | 66.66     |  |  |  |  |  |  |  |
|                                 | Appliquer |  |  |  |  |  |  |  |
|                                 | Fermer    |  |  |  |  |  |  |  |

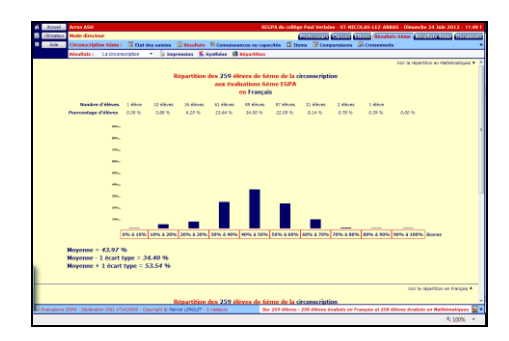

| Accuel Acc                                                                                                    | Tas ASH           | SEGPA du collège Paul Verlaine - ST-NICOLAS-LEZ-ARRAS - Dinanch                                                                                                    | e 243              | hás 20  | 12 - E |     |  |  |  |  |  |
|----------------------------------------------------------------------------------------------------|-------------------|----------------------------------------------------------------------------------------------------|--------------------|---------|--------|-----|--|--|--|--|--|
| Utileaters #                                                                                                    | ada directeur     | Antistana Attack Attack attack                                                                                                    | a de la caractería | 41070   | 1000   | 121 |  |  |  |  |  |
| د المنظر ال                                                                                                    | iccescription 644 | int : 🕅 Elat des saisles 🗓 Résultats 🕷 Connaissances ou capacités 🛱 liters 😥 Companybons 📮 Croisements                                                                                      |                    |         |        |     |  |  |  |  |  |
|                                                                                                    | maissances ou l   | apachia : La circoraciptor 🔹 🖗 Impression 🔣 Consissances ou capachia 🖉 Composantes                                                                                                    |                    |         |        |     |  |  |  |  |  |
| ver la stada<br>Résultats par consaissances ou capacités aux évaluations Géme EGPA<br>des 250 élèves de Géme de La cionascription<br>en Trançain |                   |                                                                                                    |                    |         |        |     |  |  |  |  |  |
| Domaines                                                                                                    |                   | Connaissances ou capacités                                                                                                    | Pal.               | Ex.     | Cir.   |     |  |  |  |  |  |
| Lire : Lecture                                                                                                    | à vete haute      | Lire sead, à haufe veix, un fexte comprenant des mots connus et incomus.                                                                                                    | 1                  | 30      | 69%    |     |  |  |  |  |  |
|                                                                                                    |                   | Line avec alsence un toxite à heute voix.                                                                                                    | п                  | 30      | 42%    |     |  |  |  |  |  |
| Lire : Recons<br>mate                                                                                                    | ainnance de       | Line den mete connue (reconnaiesance dirocte ou identification immödiate den moto) et déchiffrer den mete inconnas (maîtrise des<br>militions graphophonilogiques).                         | 1                  | 4 22 22 | 64%    |     |  |  |  |  |  |
| Line i Campré                                                                                                    | iberackan         | tive seul et comprendre un énoncé, une contigue simple.                                                                                                    |                    | 1       | 72%    |     |  |  |  |  |  |
|                                                                                                    |                   | Lire seul et comprendre un énoncé, une consigne.                                                                                                    |                    | 1       | 37%    |     |  |  |  |  |  |
|                                                                                                    |                   | Digager le thèse d'as perographe, d'as texte coart.                                                                                                    |                    | 11      | 74%    |     |  |  |  |  |  |
|                                                                                                    |                   | Dépager le thère d'un texte.                                                                                                    | п                  | 19      | 53%    |     |  |  |  |  |  |
|                                                                                                    |                   | Repérer les effeis de choix formele (emplei de certaine mote, utilisation d'un niveau de langue).                                                                                           | п                  | 19      | 22%    |     |  |  |  |  |  |
|                                                                                                    |                   | Line silvaniement un tente en déchiffrant les mots inconnus et manifestor un compréhension dans un rénumé, une reformulation,<br>des répenses à des questions.                              | 1                  | 18      | 78%    |     |  |  |  |  |  |
|                                                                                                    |                   | Enférer des informations nouvelles (implicites).                                                                                                    | н                  | 10      | 33%    |     |  |  |  |  |  |
|                                                                                                    |                   | Repérer dans un texte des informations explicites.                                                                                                    | .0.                | •       | 57%    |     |  |  |  |  |  |
| Burine                                                                                                    |                   | Cupier un texte court sans erreur dans une écriture carsive lisible et avec une présentation suignée.                                                                                       | 1                  | ,       | 74%    |     |  |  |  |  |  |
|                                                                                                    |                   | Répondre à une aussilion par une phrase complète à l'épil.                                                                                                    | п                  | ш       | 37%    |     |  |  |  |  |  |
|                                                                                                    |                   | Ecrire de manière autonome un texte de cinq à dix lignes.                                                                                                    | 1                  | •       | 44%    |     |  |  |  |  |  |
|                                                                                                    |                   | Rédiger un texte d'une quinzaine de lignes (nicit, description, dialogue, texte politique, compte rendu) en utilisent ses conneissances en vocabuleire,<br>en preminaire et en orthographe. | п                  | 22      | 23%    |     |  |  |  |  |  |
| Etude de la la                                                                                                    | ingen i           | Miliner dan mette pröcie pour s'exprimer.                                                                                                    | 1                  | 12      | 45%    |     |  |  |  |  |  |
| the sealars                                                                                                    |                   | Comprendre des mats nouveaux et les utiliser à ban essient.                                                                                                    | п                  | 7       | 22%    |     |  |  |  |  |  |
| _                                                                                                    |                   | •                                                                                                    |                    |         |        | ۱,  |  |  |  |  |  |
|                                                                                                    |                   | LIPSA18300 - Copyright & Awhite LENGLET - 3 violation                                                                                                    |                    |         |        | 4   |  |  |  |  |  |

|                                      |                                                        |        | . Vol- Res                                                                                                    | 145.00 |     |       | -      |
|--------------------------------------|--------------------------------------------------------|--------|----------------------------------------------------------------------------------------------------|--------|-----|-------|--------|
|                                      | Résultats au<br>des 250 él                             | x ites | ns des évaluations 6ème EGPA<br>de 6ème de la circonscription<br>en Français                                                                                                    |        |     |       |        |
| iomaines.                            | Connalisances ou capacible                             | Put    | Componentes                                                                                                    | NPr.   | бх. | Berns | (T Ho  |
| ire : Lectore à                      | tive snal, à hauto voic, un toste comprenant des roots | 1      | Lire à haute vois un texto court dant les mats ant úté étudiés, en                                                                                                    | 0      | 20  | 198   | 59.65  |
| unter Foatte                         |                                                        |        | Processies of the subjective of percentage                                                                                                    | 1      |     | 199   | 31.84  |
|                                      |                                                        |        | Lire à baste vois : utesse de lecture service 1 (< 69 mets/reis).                                                                                                    | 0      | 20  | 202   | 100.00 |
|                                      |                                                        |        | Lire à laute vote : uttesse de lecture saveau 2 (69 à 95 mets/mes).                                                                                                    | 611    | 30  | 363   | 82.67  |
|                                      | Life even aligned an texts is faulte unit.             | 1      | Live à haute voie : utense de lesture niveeu 8 (96 à 155 matginie).                                                                                                    | 082    | 30  | 204   | 88.24  |
|                                      |                                                        |        | (pre à haute vous : volesse de lesture niveau 4 (127 à 137 monutrain).                                                                                                    | OIL    | 30  | 765   | 41.88  |
|                                      |                                                        |        | Une à haute voie : vitesse de lecture niveau 5 (> 137 mata/min).                                                                                                    | OIL    | 30  | 206   | 20.87  |
|                                      |                                                        |        | Line & haute voix avec fluidité at de mandre expressive un texte d'une                                                                                                    | 041    | 30  | 200   | 53.35  |
|                                      |                                                        |        | Party of New York Construction                                                                                                    |        |     | 203   | 39,45  |
| Line :<br>Reconstainsance de<br>mate | Line des mets consus l'reconnaissance directe ou       | -1     | Line abdiment les mots dtatilis. Connaître les correspondances<br>union les faites ai les constitues des modies strations faites de la constitue de la constitue | 9      | 29  | 161   | 95,41  |
|                                      | meta incomen (matrine den relations                    |        | complexes (ec. ph ) as, say). Report fes syflabes et les graphies                                                                                                    |        |     | 182   | 71.32  |
|                                      | and the second second                                  |        |                                                                                                    |        |     | 163   | 92.25  |
|                                      |                                                        |        |                                                                                                    |        |     | 184   | 06.05  |
|                                      |                                                        |        |                                                                                                    |        |     | 165   | 17.83  |
|                                      |                                                        |        |                                                                                                    |        |     | 106   | \$1.55 |
|                                      |                                                        |        |                                                                                                    |        |     | 187   | 36.88  |
|                                      |                                                        |        |                                                                                                    |        |     | 188   | 40.65  |
|                                      |                                                        |        |                                                                                                    |        |     | 189   | \$7.45 |
|                                      |                                                        |        |                                                                                                    |        |     |       |        |

fond vert , jaune ou rouge selon le niveau de réussite.

- ✓ Afficher et modifier les seuils de réussite : cliquez sur ♀, tapez le seuil entre et (par défaut : 33.33) et celui entre et (par défaut : 66.66) puis cliquez sur Appliquer, cliquez sur Fermer ou sur ➤ pour sortir.
- Cliquez sur '**Répartition**' ou sur pour afficher la répartition des élèves (de la circonscription sans l'établissement ou de la circonscription avec l'établissement).
- Afficher les résultats par connaissances ou capacités : cliquez sur
   'Connaissances ou capacités' ou sur .
- Cliquez sur 'Connaissances ou capacités' ou sur pour afficher les résultats par connaissances ou capacités (résultats de la circonscription sans l'établissement ou de la circonscription avec l'établissement).

Pour les évaluations  $6^{ime}$ , il est possible de voir les résultats par palier **(I+II)**, **(I)** ou **(II)**.

Cliquez sur 'Composantes' ou sur pour afficher les résultats par composante (résultats de la circonscription ou de l'établissement).

Il est possible de voir les résultats par niveau (T), (1), (2)...

- Cliquez sur 'Par domaines' ou sur pour afficher les résultats aux items par champs (résultats de la circonscription sans l'établissement ou de la circonscription avec l'établissement).
- Cliquez sur 'Par ordre décroissant' ou sur pour afficher les résultats aux items par ordre décroissant (résultats de la circonscription ou de l'établissement).

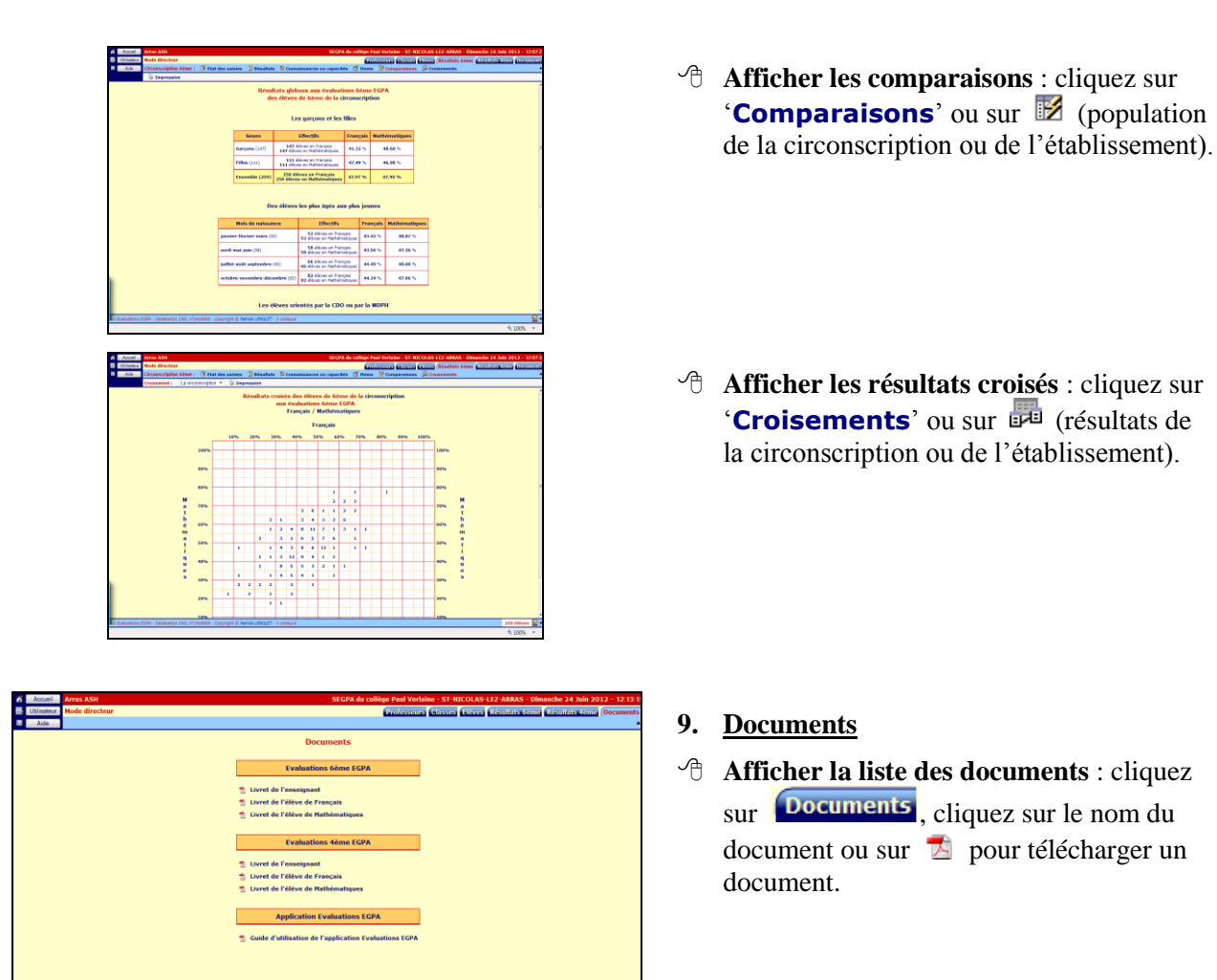

#### **LE MODE 'PROFESSEUR'**

L'affichage est de meilleure qualité avec Internet Explorer version 8 ou supérieure. Paramètres d'affichage : résolution avec une définition horizontale de 1280 pixels minimum. Après 30 minutes d'inactivité, l'application se déconnecte automatiquement.

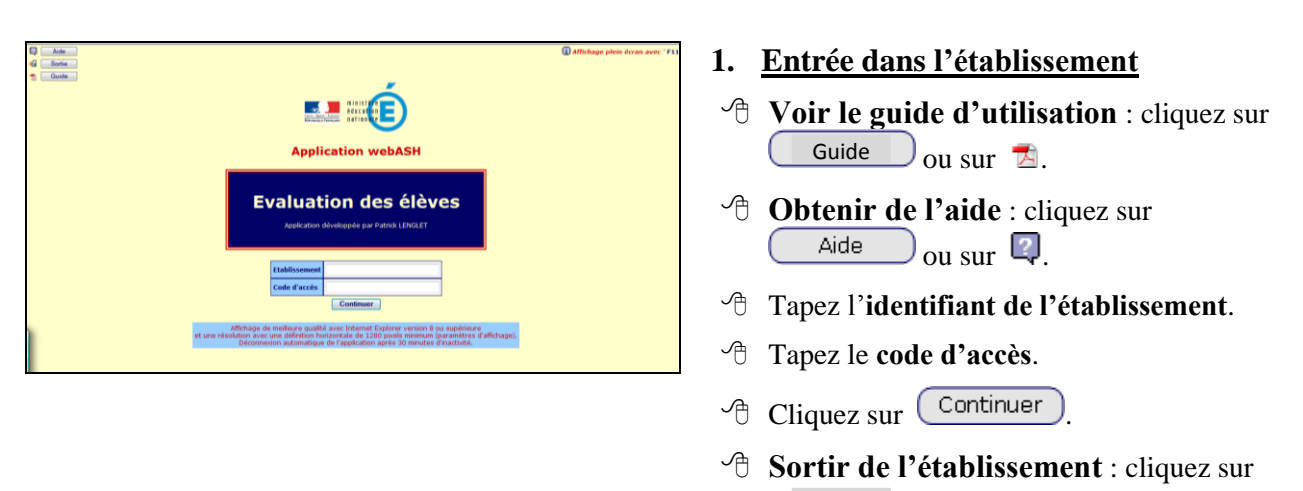

Application webASH Evaluation d Sortie

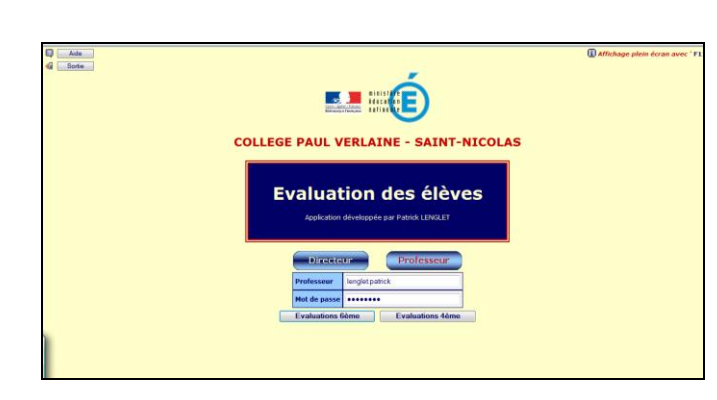

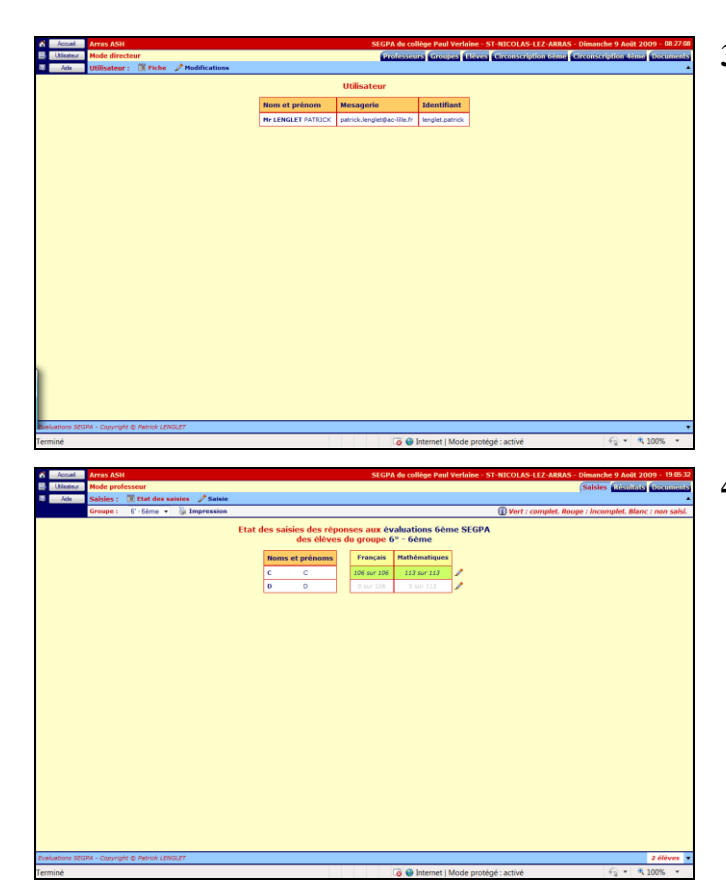

| Accuel    | Arras AS    | н      |         |        |       |        |        |      |       |      |            |             |               |            | SEGPA          | du col        | lège P  | aul V | erlaine | - ST- | NICOL   | AS-U  | EZ-ARJ  | AS - Dim | anche   | 9 Août  | 2009 -   | 19:10  |
|-----------|-------------|--------|---------|--------|-------|--------|--------|------|-------|------|------------|-------------|---------------|------------|----------------|---------------|---------|-------|---------|-------|---------|-------|---------|----------|---------|---------|----------|--------|
| Utisateur | Mode pro    | ofess  | eur     |        |       |        |        |      |       |      |            |             |               |            |                |               |         |       |         |       |         |       |         | (Sa      | isies 🕻 | Résulta | ts Dec   | umen   |
| Ade       | Saisies :   | 00     | Etat d  | es sa  | istes | 15     | atsie  |      |       |      |            |             |               |            |                |               |         |       |         |       |         |       |         |          |         |         |          | _      |
|           | ENEVA :     | 0.1    | berne : | 00     | • 9   | į, imų | PELLIO |      |       | _    |            | _           |               | _          |                |               |         | _     |         |       |         | V cut | puer si | V Enregi | ster er | desso   | US 00 U  | ibleac |
|           |             |        |         |        |       |        |        | Sais | r les | répo | nses<br>de | aux<br>l'ék | items<br>ve D | de<br>D (0 | éval<br>° - 66 | uatio<br>ime) | ns 6è   | me    | SEGP    | A     |         |       |         |          |         |         |          |        |
|           |             |        |         | 1      | Α.    | 2      | Α.     | 3    | Α.    | 4    | Α.         | 5           | Α.            |            | Α.             | 7             | Α.      |       | Α.      | 9     | Α.      | 10    | Α.      |          |         |         |          |        |
|           |             |        |         | 11     | A 🕶   | 12     | Α.+    | 13   | Α.    | 14   | Α.         | 15          | Α.            | 16         | Α.             | 17            | A •     | 18    | Α.•     | 19    | A •     | 20    | A •     |          |         |         |          |        |
|           |             |        |         | 21     | А. •  | 22     | Α.     | 23   | Α.•   | 24   | Α.         | 25          | Α.            | 20         | Α.             | 27            | Α.•     | 28    | Α.      | 29    | Α.•     | 30    | Α.      |          |         |         |          |        |
|           |             |        |         | 31     | А •   | 32     | Α.     | 33   | Α.    | 34   | Α.         | 35          | Α.            | 34         | Α.             | 37            | Α.      | 38    | Α.      | 39    | Α.      | 40    | ۸.      |          |         |         |          |        |
|           |             |        |         | 41     | A 🕶   | 42     | Α.     | 43   | Α.    | 44   | Α.         | 45          | Α.            | 46         | Α.             | 47            | A •     | 48    | Α.+     | 49    | Α.•     | 50    | Α.      |          |         |         |          |        |
|           |             |        |         | 51     | Α.•   | 52     | Α.     | 53   | Α.    | 54   | Α.         | 33          | Α -           | 54         | A •            | 57            | A •     | 53    | Α •     | 59    | A •     | 60    | Α.      |          |         |         |          |        |
|           |             |        |         | 61     | Α •   | 62     | Α.     | 63   | Α.    | 64   | Α.         | 65          | Α •           | 64         | A •            | 67            | A •     | 68    | Α •     | 69    | Α.      | 70    | ۸ •     |          |         |         |          |        |
|           |             |        |         | 71     | A 🔻   | 72     | A۰     | 73   | Α.    | 74   | Α -        | 75          | Α -           | 76         | A •            | 77            | Α.      | 78    | Α -     | 79    | A •     | 80    | ۸ •     |          |         |         |          |        |
|           |             |        |         | 81     | A •   | 82     | Α.     | 83   | Α.    | 84   | Α.         | 85          | Α •           | 8          | A •            | 87            | Α.      | 88    | Α •     | 89    | A •     | 90    | ۸ •     |          |         |         |          |        |
|           |             |        |         | 91     | A 🕶   | 92     | A۰     | 93   | Α.    | 94   | Α.         | 95          | Α •           | 9          | A •            | 97            | A۰      | 98    | Α •     | -99   | A •     | 100   | ۸ •     |          |         |         |          |        |
|           |             |        |         | 101    | Α -   | 102    | A۰     | 103  | Α -   | 104  | Α -        | 105         | Α -           | 100        | A •            | 107           | A •     | 108   | A •     | 109   | A •     | 110   | A •     |          |         |         |          |        |
|           |             |        |         | 111    | Α.    | 112    | ۸ •    | 113  | ۸ •   | 114  | A •        | 115         | Α.            | 116        | Α.             | 117           | ۸ •     | 118   | Α.      | 119   | A۰      | 120   | ۸.      |          |         |         |          |        |
|           |             |        |         | 121    | A 🔻   | 122    | Α.•    | 123  | Α.    | 124  | Α.•        | 125         | A •           | 126        | Α.             | 127           | A •     | 128   | Α.      | 129   | A •     | 130   | A •     |          |         |         |          |        |
|           |             |        |         | 131    | Α -   | 132    | A۰     | 133  | Α.    | 134  | Α -        | 135         | Α -           | 136        | A •            | 137           | Α -     | 138   | Α -     | 139   | A •     | 140   | A •     |          |         |         |          |        |
|           |             |        |         | 141    | A •   | 142    | ۸ •    | 143  | ۸ •   | 144  | Α.         | 145         | Α •           | 146        | ۸v             | 147           | Α.      | 148   | Α •     | 149   | A •     | 150   | ۸ •     |          |         |         |          |        |
|           |             |        |         | 151    | Α -   | 152    | A۰     | 153  | Α.    | 154  | Α -        | 155         | A •           | 156        | A۰             | 157           | ۸ •     | 158   | A •     | 159   | A •     | 160   | ۸ •     |          |         |         |          |        |
|           |             |        |         | 161    | Α •   | 162    | A •    | 163  | Α.    | 164  | Α.         | 165         | А -           | 166        | A •            | 167           | Α.      | 165   | Α -     | 169   | A •     | 170   | Α.      |          |         |         |          |        |
| tions SEG | PA - Copyri | iphe a | Patrick | e LENG | 247   |        |        |      |       |      |            |             | _             | _          | _              | _             |         |       |         |       |         |       |         |          |         | Code A  | : non év | ralué  |
| miné      |             |        |         |        |       |        |        |      |       |      |            |             |               |            |                | 6 \varTheta I | interne | t M   | ode pri | otégé | : activ | é     |         |          | -6      | 2 × 1   | A 100%   | 2 *    |

\_\_\_\_\_ ou sur 🕼

- 2. Entrée dans le mode 'Professeur'
- Cliquez sur Professeur
- Tapez l'identifiant.
- A Tapez le mot de passe.
- Cliquez sur Evaluations 6ème ou sur Evaluations 4ème
- Sortir du mode 'Professeur' : cliquez sur Accueil ou sur ☎.

#### 3. <u>Utilisateur</u>

- Afficher les informations concernant l'utilisateur : cliquez sur Utilisateur ou sur .
- Modifier les informations concernant l'utilisateur (le mot de passe ou la messagerie) : cliquez sur 'Modifier' ou sur

#### 4. <u>Saisies</u>

- Afficher l'état des saisies : cliquez sur
- Cliquez sur '**Etat**' ou sur 🔳.
- ℃ Sélectionnez le groupe d'élèves.

Le nombre d'items saisis par protocole est indiqué pour chaque élève de la classe sélectionnée.

- ✓ Hard Imprimer l'état des saisies : cliquez sur 'Impression' ou sur .
- ✓ Saisir les réponses d'un élève : cliquez sur 'Saisir' ou sur
- A Sélectionnez l'élève.
- Saisir les réponses de l'élève sélectionné : pour chaque item, tapez la réponse ou sélectionnez la avec T. La touche 'TAB' du clavier permet de passer à l'item suivant.
- Cliquez sur Enregistrer régulièrement.
- Imprimer les réponses de l'élève sélectionné : cliquez sur 'Impression'

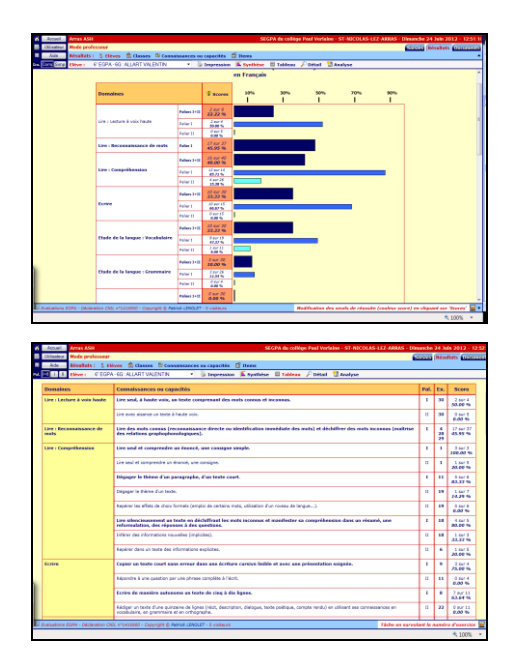

| Modifier les seuils de réussite |           |      |  |  |  |  |  |  |  |
|---------------------------------|-----------|------|--|--|--|--|--|--|--|
|                                 |           |      |  |  |  |  |  |  |  |
| 33.33                           | Appliquer | 6.66 |  |  |  |  |  |  |  |
|                                 | Fermer    |      |  |  |  |  |  |  |  |

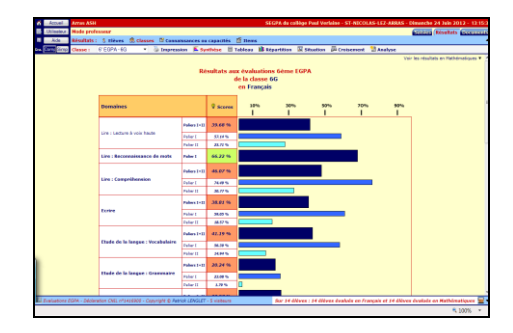

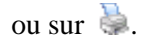

#### 5. <u>Résultats</u>

- Afficher les résultats d'un élève : cliquez sur 'Elèves' ou sur \$ , sélectionnez un élève.
- Cliquez sur '**Synthèse**' ou sur **b** pour afficher la synthèse des résultats par compétences et par domaines.

Pour les évaluations  $6^{eme}$ , il est possible de voir les résultats complets **(Comp)** ou simplifiés **(Simp)**.

Cliquez sur '**Tableau**' ou sur i pour afficher les résultats par connaissances ou capacités.

Pour les évaluations  $6^{ime}$ , il est possible de voir les résultats par palier **(I+II)**, **(I)** ou **(II)**.

Cliquez sur 'Détail' ou sur  $\swarrow$  pour afficher les résultats par composantes.

Il est possible de voir les résultats par niveau (T), (1), (2)...

Cliquez sur 'Analyse' ou sur <sup>1</sup> pour afficher l'analyse des résultats par activités.

Les scores de réussite sont indiqués sur fond vert, jaune ou rouge selon le niveau de réussite.

- Afficher et modifier les seuils de réussite : cliquez sur ♥, tapez le seuil entre et (par défaut : 33.33) et celui entre et (par défaut : 66.66) puis cliquez sur Appliquer, cliquez sur Fermer ou sur ➤ pour sortir.
- Afficher les résultats d'une classe : cliquez sur 'Classes' ou sur \$\$, sélectionnez une classe.
- Cliquez sur 'Synthèse' ou sur pour afficher la synthèse des résultats par compétences et par domaines.

Pour les évaluations  $6^{eme}$ , il est possible de voir les résultats complets **(Comp)** ou simplifiés **(Simp)**.

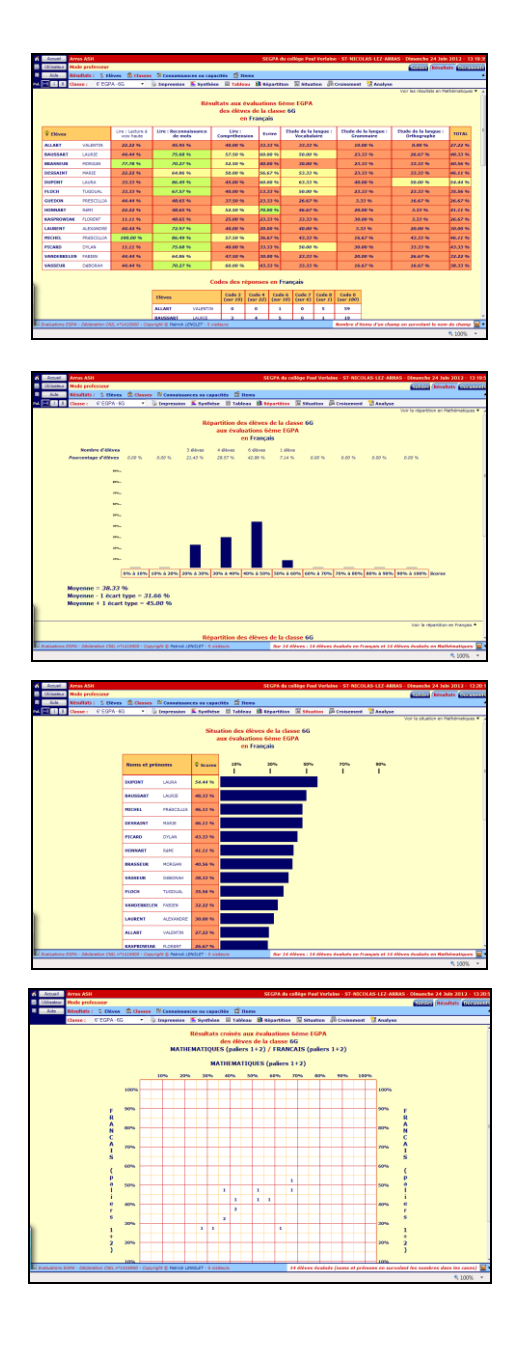

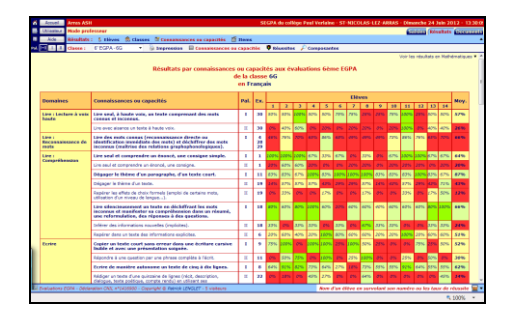

Cliquez sur 'Tableau' ou sur 
 pour afficher le tableau des résultats des élèves de la classe par domaines.

Pour les évaluations  $6^{ime}$ , il est possible de voir les résultats par palier **(I+II)**, **(I)** ou **(II)**.

Il est possible de voir les résultats par niveau (T), (1), (2)...

Cliquez sur 'Répartition' ou sur pour afficher la répartition des élèves.

- Cliquez sur '**Situation**' ou sur **E** pour afficher la situation de chaque élève par rapport aux autres élèves de la classe.
- Cliquez sur 'Croisement' ou sur pour afficher le tableau des croisements et sélectionner les résultats croisés en cliquant sur & dans une des cases.
- Cliquez sur '**Analyse**' ou sur <sup>1</sup> pour afficher l'analyse des résultats par activités.
- Afficher les résultats par connaissances ou capacités : cliquez sur
   'Connaissances ou capacités' ou sur III.
- Cliquez sur 'Connaissances ou capacités' ou sur i pour afficher les résultats de chaque élève par connaissances ou capacités.

Pour les évaluations  $6^{ime}$ , il est possible de voir les résultats par palier **(I+II)**, **(I)** ou **(II)**.

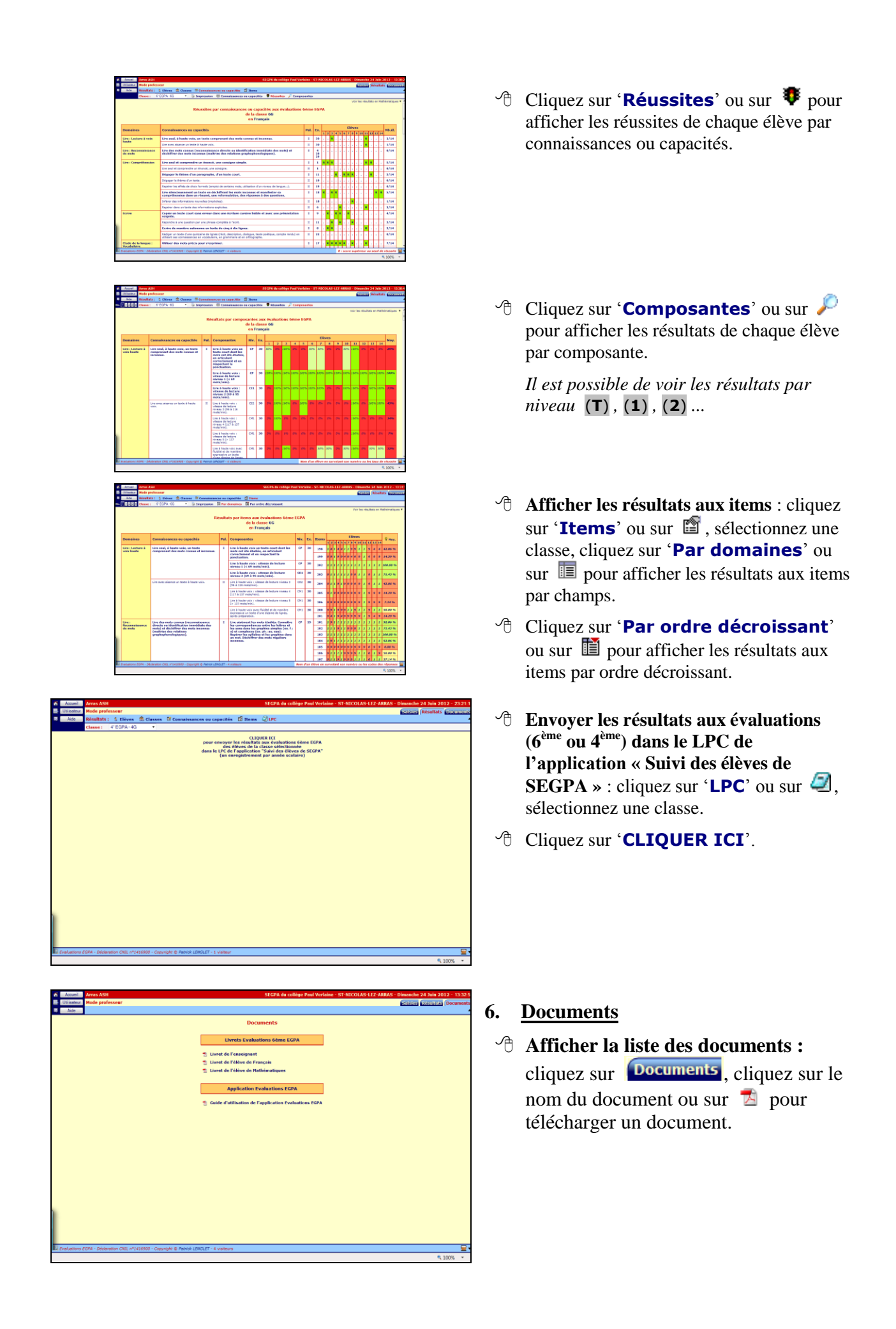

ANNEXE : Export des fichiers de SIECLE Elèves sans adresse et Responsables avec adresse

Dans Base élèves établissement (BEE) du Portail Agriates /ArenA :

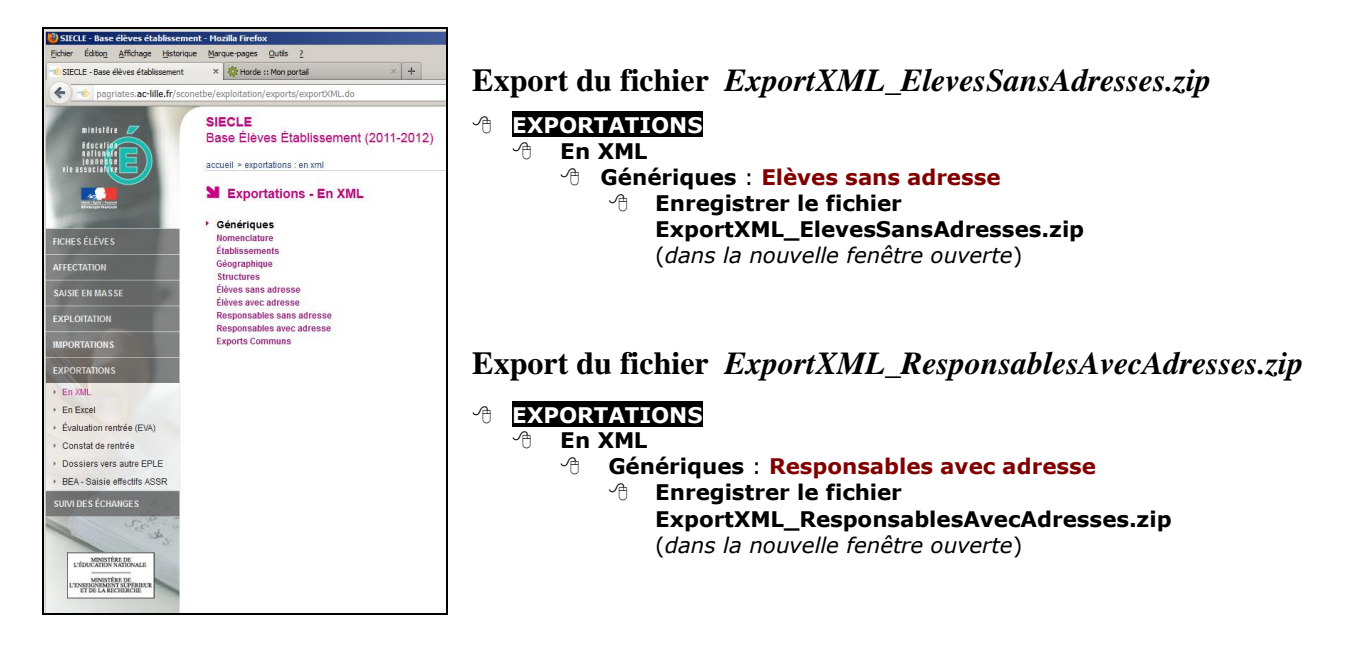

#### Certaines informations n'existant pas dans SIECLE doivent être entrées, dans

'Renseignements' en mode professeur : situation parentale, place dans la fratrie, transport scolaire, entrée en EGPA, orientation, aides antérieures, cursus scolaire, évaluations CE1 et CM2.